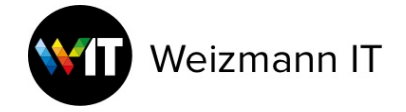

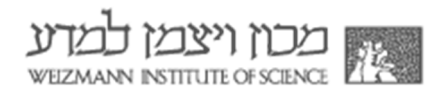

## **MATLAB Download and Activation for Windows**

To download MATLAB, you must have an active account on Mathworks with the Weizmann email address.

- 1. Go to MATLAB portal
- 2. Click on "Sign in to get started".

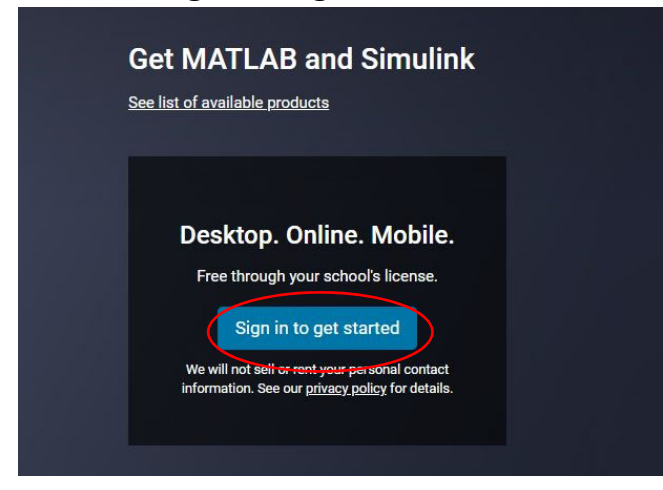

3. Click on "Create one!".

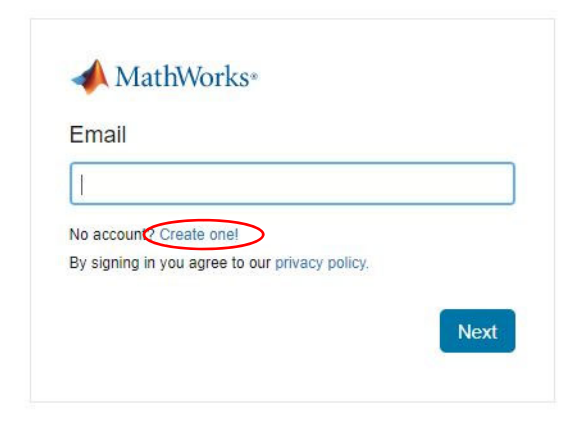

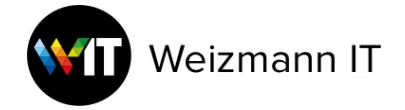

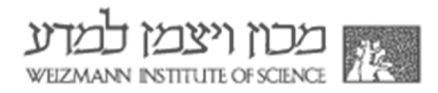

4. Fill in your details, then click **"Create"**. Create MathWorks Account

| Email Address                          | helpdesk@weizmann.ac.il                                             | 0              |
|----------------------------------------|---------------------------------------------------------------------|----------------|
|                                        | To access your organization's MATLAB lice work or university email. | ense, use your |
| Location                               | Israel                                                              | ~              |
| Which best describes<br>you?           | Teacher/researcher in academia                                      | ~              |
| Are you at least 13<br>years or older? | ● Yes ○ No                                                          |                |

5. Check your Weizmann mailbox and click on "Verify email".

#### Verify your email address

- 1. Go to your inbox for helpdesk@weizmann.ac.il.
- 2. Click the link in the email we sent you.

#### Didn't receive the email?

- · Check your spam folder.
- · Send me the email again.
- If you still have not received the email, see Email Verification or contact Customer Support.

#### Welcome to MathWorks!

To complete your MathWorks Account setup, click Verify email.

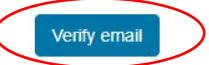

Alternatively, to verify your email, copy and paste the following link into your browser:

| https://www.mathworks.com/mwaccount/register/verify?id=8bc9498d-e543-4a9a-a092-<br>de7255aee43a |  |
|-------------------------------------------------------------------------------------------------|--|
| If you did not create this account, contact Support.                                            |  |
| MathWorks Customer Service Team                                                                 |  |
|                                                                                                 |  |

© 2021 The MathWorks, Inc. | 3 Apple Hill Dr, Natick, MA 01760 USA | +1 508-647-7000

6. Finish creating your profile, check **"I accept the Online Services Agreement",** and click **"Create"**.

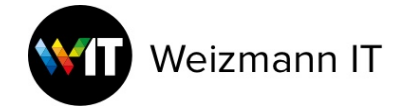

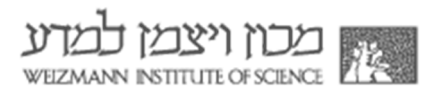

To finish creating your profile, provide the following information for helpdesk@weizmann.ac.il

| First Name                                      | Israel                                                     | 0   |
|-------------------------------------------------|------------------------------------------------------------|-----|
| Last Name                                       | Israeli                                                    | 0   |
| Password                                        |                                                            | 0   |
|                                                 | Fair                                                       |     |
|                                                 | Password Requirements                                      |     |
|                                                 | Between 8-50 characters                                    |     |
|                                                 | At least 1 upper and lower case letter                     |     |
|                                                 | At least 1 number                                          |     |
| Password Confirmation                           |                                                            | 0   |
| What describes your role?                       | Software Admin (College, University)                       | ~   |
| Department                                      | Computer Science                                           | *   |
| Based on your email a<br>belonging to your univ | adress, you will be added to a MATLAB License<br>versity.  |     |
| Help                                            |                                                            |     |
| Questions about product                         | pricing, or figuring out what you need?                    |     |
| Ves! Have a Sales Rep                           | resentative contact me.                                    |     |
|                                                 |                                                            |     |
| Technical problems or qu                        | lestions about your account?                               |     |
| Yes! Direct me to the C                         | Contact Support page.                                      |     |
|                                                 | <ul> <li>I accept the Online Services Agreement</li> </ul> |     |
| $\subset$                                       | I accept the Online Services Agreement                     | ate |

 You will see a message that MATLAB Individual license is assigned to your account automatically. Click on Install MATLAB (or Download Installer if you already have a Mathworks account).

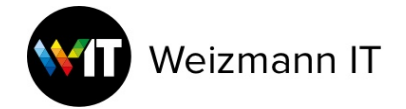

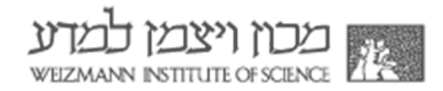

| MathWorks Account                                             |                                                   |                     | Search MathWorks  | s.com          |           |         | (       |
|---------------------------------------------------------------|---------------------------------------------------|---------------------|-------------------|----------------|-----------|---------|---------|
| Ay Account Profile - Security Settings                        | Quotes Orders                                     | Community Profile   |                   |                |           |         |         |
| Your account has been created a                               | Your account has been created and license 4055850 |                     | count.            |                |           |         |         |
|                                                               |                                                   |                     | Use MATLAB Online | Install MATLAB | Return to | previou | ıs task |
|                                                               | My Softw                                          | are                 |                   |                |           |         |         |
|                                                               | License                                           | Label               | Option            | Use            |           |         |         |
| srael Israeli                                                 | 40558509                                          | MATLAB (Individual) | Total Headcount   | Academic       | Ŧ         | *       | F       |
| MATLAB Drive                                                  | 🕀 Link an additio                                 | onal license        |                   |                |           |         |         |
| ATLAB Online                                                  | ⊕ Get a trial                                     |                     |                   |                |           |         |         |
| Ay Courses                                                    |                                                   |                     |                   |                |           |         |         |
| Service Requests<br>Bug Reports                               |                                                   |                     |                   |                |           |         |         |
| Online Services Agreement                                     |                                                   |                     |                   |                |           |         |         |
| Common Machine Learning Challenges                            |                                                   |                     |                   |                |           |         |         |
| Choose the best classification model and<br>wold overfitting. |                                                   |                     |                   |                |           |         |         |
| Read white paper                                              |                                                   |                     |                   |                |           |         |         |

#### 8. Click **Download for Windows**.

| R2021a                                   | About R2021a                                            |
|------------------------------------------|---------------------------------------------------------|
| Get MATLAB and Simulink Products         | Latest Features<br>Release Notes<br>System Requirements |
| Download for Windows<br>(227 MB)         | A R2021b Prerelease                                     |
| Download for macOS<br>Download for Linux | Preview and test the next product release.              |
|                                          | Get R2021b Prerelease                                   |

- 9. Run the downloaded installer.
- 10.During installation enter your Weizmann email address, then click **Next**.

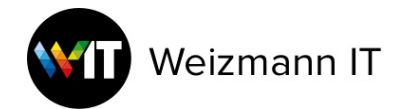

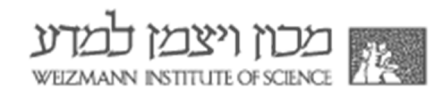

| A MathWorks Product Installer | - 🗆 X                                                                                                |
|-------------------------------|----------------------------------------------------------------------------------------------------|
| 📣 R2021a                      | Advanced Options - ?                                                                                 |
|                               | ✓ MathWorks∗                                                                                         |
|                               | helpdesk@weizmann.ac.il<br>No account? Create one!<br>By signing in you agree to our privacy policy. |
|                               | Next                                                                                                 |
|                               |                                                                                                    |
|                               |                                                                                                    |

## 11. Enter your Mathworks password and click Sign in.

| 📣 MathWorks Product Installer |                                                                                                    | - 🗆 X                |
|-------------------------------|----------------------------------------------------------------------------------------------------|----------------------|
| 📣 R2021c                      |                                                                                                    | Advanced Options 🔹 ? |
|                               | MathWorks•<br><helpdesk@weizmann.ac.il<br>Password<br/><br/>Forgot Password?</helpdesk@weizmann.ac.il<br> | nIn                  |

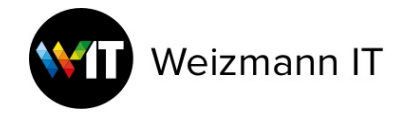

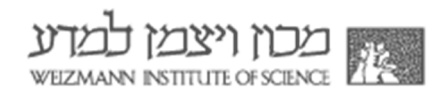

### 12. Review the license agreement.

| A R2021a                                                                                                    | Advanced Options -                                                                                                    |
|----------------------------------------------------------------------------------------------------|----------------------------------------------------------------------------------------------------|
| MathWorks License Agreement                                                                                                    |                                                                                                    |
| The MathWorks, Inc. Software License Agreement                                                                                                    | *                                                                                                    |
| IMPORTANT NOTICE                                                                                                    |                                                                                                    |
| THIS IS THE SOFTWARE LICENSE AGREEMENT (THE "AGREEMENT") OF THE MATHV<br>FOR THE PROGRAMS. THE PROGRAMS ARE LICENSED, NOT SOLD. READ THE TERH<br>AGREEMENT CAREFULLY BEFORE COPYING, INSTALLING, OR USING THE PROGRAM<br>YOUR LICENSE OFFERING, CONSULT THE PROGRAM OFFERING GUIDE PRESENTED<br>THE AGREEMENT REPRESENTS THE ENTIRE AGREEMENT BETWEEN YOU (THE "LIC<br>CONCERNING YOUR RIGHTS TO INSTALL AND USE THE PROGRAMS UNDER THE LIC<br>ACQUIRE. | VORKS, INC. ("MATHWORKS")<br>MS AND CONDITIONS OF THIS<br>MS. FOR INFORMATION ABOUT<br>D AFTER THE AGREEMENT.<br>CENSEE") AND MATHWORKS<br>CENSE OFFERING YOU |
| Do you accept the terms of the license agreement?        Yes O No                                                                                                    | Next Cancel                                                                                                    |
| Patents, Copyrights, and Trademarks                                                                                                    |                                                                                                    |
| MathWorks products are protected by patents (see mathworks.com/patents) and copyright laws. Any unauthor<br>result in civil and criminal penalties.                                                                                                    | rized use, reproduction, or distribution may                                                                                                    |
| MATLAB and Simulink are registered trademarks of The MathWorks, Inc. Please see mathworks com/tradema                                                                                                    | arks for a list of additional trademarks. Other                                                                                                    |
| product or brand names may be trademarks or registered trademarks of their respective holders.                                                                                                    |                                                                                                    |

13. In the license selection dialogue, choose the **MATLAB (Individual)** row, and click **Next**.

| LICENSING | DESTINATION        | PRODUCTS | OPTIONS                | CONFIRMATION |
|-----------|--------------------|----------|------------------------|--------------|
| Select    | license            |          |                        |              |
| Licens    | es:                |          |                        |              |
| Licens    | se Label           | <u> </u> | License Use and Optio  | n            |
| 40558     | 509 MATLAB (Indivi | dual)    | Academic - Total Headc | ount         |
| O Enter 4 | Activation Key:    |          |                        |              |
|           |                    |          |                        |              |
|           |                    |          |                        |              |

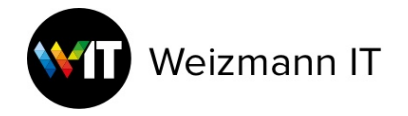

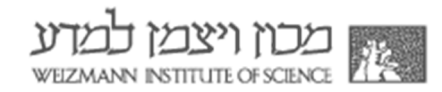

# 14. In the user confirmation dialogue, click Next.

| 📣 MathWorks | s Product Installer                                                          |                                           |          |              | <u>-</u>           | X |
|-------------|------------------------------------------------------------------------------|-------------------------------------------|----------|--------------|--------------------|---|
|             | R202                                                                         | 1 <b>a</b>                                |          |              | Advanced Options - | ? |
|             |                                                                              | DESTINATION                               | PRODUCTS | OPTIONS<br>O | CONFIRMATION       |   |
|             | Confirm<br>Name<br>Israel Israe<br>Email<br>helpdesk@<br>Windows U<br>dsafro | User<br>II<br>weizmann.ac.il<br>Iser Name |          |              |                    |   |
|             |                                                                              |                                           |          |              | Next               |   |

#### 15. Confirm the destination folder, and click Next.

| Δ         | cs Product Installer   |                    |         |                    |  |  |  |
|-----------|------------------------|--------------------|---------|--------------------|--|--|--|
| 🦊 R202    | 21a                    |                    |         | Advanced Options - |  |  |  |
| LICENSING | DESTINATION            | PRODUCTS           | OPTIONS | CONFIRMATION       |  |  |  |
| 0         | 0                      | 0                  | 0       | 0                  |  |  |  |
| Select    | destination folder     |                    |         |                    |  |  |  |
| C:\Pro    | gram Files\MATLAB\R202 | 2 <mark>1</mark> a |         | Browse             |  |  |  |
| Restore   | Default                |                    |         |                    |  |  |  |
|           |                        |                    |         |                    |  |  |  |
|           |                        |                    |         |                    |  |  |  |
|           |                        |                    |         |                    |  |  |  |
|           |                        |                    |         |                    |  |  |  |
|           |                        |                    |         |                    |  |  |  |
|           |                        |                    |         |                    |  |  |  |
|           |                        |                    |         |                    |  |  |  |
|           |                        |                    |         |                    |  |  |  |
|           |                        |                    |         | Next               |  |  |  |
|           |                        |                    |         | Next               |  |  |  |

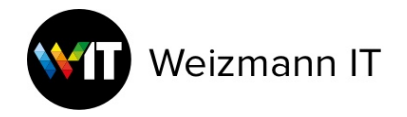

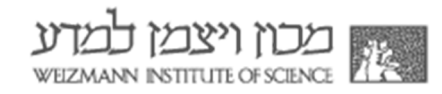

## 16.Select your desired toolboxes and click Next.

| ENSING | DESTINATION               | PRODUCTS | OPTIONS | CONFIRMATION |
|--------|---------------------------|----------|---------|--------------|
| 0      | 0                         | 0        | 0       | 0            |
|        | Select All                |          |         |              |
|        | MATLAB                    |          |         | <b>^</b>     |
|        | Simulink<br>5G Toolbox    |          |         |              |
|        | Aerospace Blockset        |          |         |              |
|        | Aerospace Toolbox         |          |         |              |
| 7      | Antenna Toolbox           |          |         |              |
| -      | Audio Toolbox             |          |         |              |
| ~      | Automated Driving Toolbox |          |         |              |
|        | AUTOSAR Blockset          |          |         |              |
|        | Bioinformatics Toolbox    |          |         |              |
|        | Communications Toolbox    |          |         | -            |

#### 17.Click Next.

| 🍌 R202    | 21a                    |                          |                           | Advanced Options - |
|-----------|------------------------|--------------------------|---------------------------|--------------------|
|           |                        | PRODUCTS                 |                           | CONFIRMATION       |
| Select    | ptions                 |                          |                           |                    |
| ✓ Add she | ortcut to desktop      |                          |                           |                    |
| Improve   | MATLAB by sending user | experience information t | o <mark>M</mark> athWorks |                    |
| Learn N   | lore                   |                          |                           |                    |
|           |                        |                          |                           |                    |
|           |                        |                          |                           |                    |
|           |                        |                          |                           |                    |
|           |                        |                          |                           |                    |
|           |                        |                          |                           |                    |
|           |                        |                          |                           |                    |
|           |                        |                          | (                         | Next               |

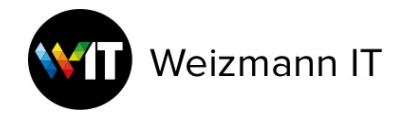

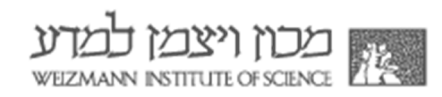

# 18.Click Begin Install.

| MathWorks Product Installer     − □ × |                                                                                                    |                                                                                                    |            |         |                    |   |
|---------------------------------------|----------------------------------------------------------------------------------------------------|----------------------------------------------------------------------------------------------------|------------|---------|--------------------|---|
|                                       | <b>R</b> 202                                                                                                    | 1a                                                                                                    |            |         | Advanced Options - | 0 |
|                                       |                                                                                                    | DESTINATION                                                                                                    | PRODUCTS   | OPTIONS | CONFIRMATION       |   |
|                                       | Confirm<br>LICENSING<br>40558509 M<br>Authenticati<br>Windows U<br>DESTINATIC<br>C:\Program<br>PRODUCTS<br>6 of 103 pro<br>10.7 GB red | Selections<br>MATLAB (Individual)<br>ion option: Activate this co-<br>ser Name: dsafro<br>DN<br>Files\MATLAB\R2021a\<br>c<br>pducts<br>quired | mputer now | В       | egin Instali       |   |
|                                       |                                                                                                    | 1                                                                                                    |            |         |                    |   |

### 19.MATLAB will start installing.

| 📣 MathWorks Pro | duct Installer                                               | - 🗆 X              |
|-----------------|--------------------------------------------------------------|--------------------|
| -               | R2021a                                                       | Advanced Options - |
|                 |                                                              |                    |
|                 |                                                              |                    |
|                 |                                                              |                    |
|                 | Downloading MATLAB (219 of 1,220 MB)<br>Download in progress |                    |
|                 | 2%                                                           |                    |
|                 |                                                              |                    |
|                 |                                                              |                    |
|                 |                                                              |                    |

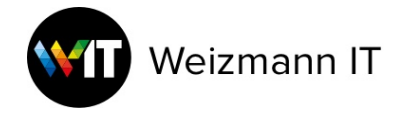

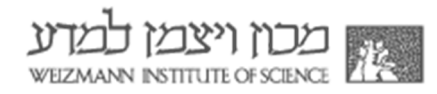

# 20. When the installation is complete, click **Close**.

| 📣 MathWorks Product Installer | X     |
|-------------------------------|-------|
| A R2021a                      | 0     |
| Installation Complete         |       |
|                               |       |
|                               |       |
|                               |       |
|                               |       |
|                               | Close |
|                               |       |